## Jak mohu odstranit rozbalovací nabídku?

Poslední aktualizace 15 listopadu, 2024

Chcete-li odstranit rozbalovací nabídku nebo vrátit stránku do vedlejší nabídky takto:

1. V nabídce **Nastavení navigace** chyťte ikonu tří proužků na stránce, kterou chcete přesunout, a přetáhněte ji do horní části seznamu tak, aby se v prvku stránky na vyšší úrovni zobrazil řádek:

2. Chcete-li zcela odstranit rozbalovací nabídku a vrátit všechny stránky zpět do hlavní nabídky, opakujte krok 1, ale stránky **nerozhazujte**.

Vaše stránky se vrátí do hlavní nabídky. Pokud však v navigaci není dostatek místa, automaticky se přesunou do podnabídky **Více**.